To REGISTER as a supplier in TECHINT INGENIERIA Y CONSTRUCCION, CLICK ON THIS LINK:

SELECT English https://www.techint.com/en

GO TO THE "MENU" OPTION

ONCE IN THE MENU, LOOK FOR THE "SUPPLIERS" OPTION

| TECHINT<br>Engineering & Construction |                            |  |
|---------------------------------------|----------------------------|--|
| About us                              | Our company                |  |
| \A/b at use allo                      | Mission, vision and values |  |
| what we do                            | Ethics and compliance      |  |
| Our projects                          | Leadership                 |  |
| How we do it                          |                            |  |
| Careers                               |                            |  |
| Press                                 |                            |  |
| Suppliers                             |                            |  |
| Contact                               |                            |  |
|                                       |                            |  |

ONCE HERE, look for the REGISTER option, CLICK "SUPPLIERS PORTAL"

| TECHINT<br>Engineering & Construction | EN $\sim$ Q, an Monu                                                                                                    |
|---------------------------------------|----------------------------------------------------------------------------------------------------|
| All you need to know<br>Suppliers     |                                                                                                    |
|                                       |                                                                                                    |
|                                       | Register<br>To become a supplier or contractor for Techint Engineering & Construction, please<br>provide information about your company on our Suppliers Portal.                                                                                                    |
|                                       | Suppliers Portal      Please provide your current correct contact information (e-mail, telephone numbers, etc.). We recommend keeping your information up-to-date to increase your chances of being Invited to participate in requests for quotes. Remember that being registered does not |

INSIDE "SUPPLIERS PORTAL" proceed with the upload.

## https://accounts.exiros.com/Login/CreateAccount

| ETERNATION       Image: Construction         e-mail         First name         Last name | Contact Us | English 👻 |                                      |                | ıp               | echint Grou |
|------------------------------------------------------------------------------------------|------------|-----------|--------------------------------------|----------------|------------------|-------------|
| e-mail<br>First name<br>Last name                                                        |            | Tecpetrol | TECHINT<br>Ingenieria y Construcción | 🖰 Ternium      | <b>≣</b> Tenaris | exiros      |
| e-mail First name Last name                                                              |            |           |                                      |                |                  |             |
| First name                                                                               |            |           |                                      |                | e-mail           |             |
| Last name                                                                                |            |           |                                      |                | First name       |             |
| Create account                                                                           |            |           |                                      |                | Last name        |             |
| Create account                                                                           |            |           |                                      | Create account |                  |             |
| Back to Login                                                                            |            |           |                                      | Back to Login  |                  |             |
|                                                                                          |            |           |                                      |                |                  |             |

Once logged in, follow the instructions and comply with the requirements set out in the procedure described below.

It is specified that the user to be used is the EMAIL ADDRESS with which he is registered (for example: jc@artx.com). Suppliers will be able to create multiple users, who in turn will perform, or will be able to fulfill, various functions (invoicing, quotation, administration, etc.). Each of these users will have their own independent password (admin@artx.com; quotes@artx.com; carlos@artx.com and so on). We remind you that only the ADMINISTRATOR user can perform all the functions of the portal, while the other users (responsible for tenders and billing managers) can only act in the context of these activities.

BEFORE going into the registration in itself we need to make clear some specific points:

This process requires you to complete an application form in our system and submitting it to the inviting company for approval.

**DOCUMENTATION**. To facilitate your registration process, you need to have the following documents at hand:

- Current tax certificate valid for your country (e.g.: W9, GST Number, Partita IVA, RFC, VAT.).
- Tax exception certificates when applicable
- Relevant certifications pertaining to your industry when applicable (e.g.: ISO)

Bank account details plus one of these three acceptable documents to verify it, i.e.:

- A letter with supplier letterhead addressed to the corresponding company (where you are registering) informing the account's details, signed by your company's representative
- A void check with bank account details
- The bank account number previously printed in an original invoice or true copy having legal value

Now, we can say that the registration process is quite simple, please follow these instructions.

First, follow this path and go to:

https://accounts.exiros.com/Login/Index?returnURL=%2FSAML%2FSSOService&source=SAPTEI&culture=en-US&username

| Techint Grou | ıp               |                       |                                      | English 👻 Contact Us |
|--------------|------------------|-----------------------|--------------------------------------|----------------------|
| exiros       | <b>■</b> Tenaris | 📥 Ternium             | TECHINT<br>Ingeniería y Construcción | Tecpetrol            |
|              |                  |                       |                                      |                      |
|              | e-mail           |                       |                                      |                      |
|              | Password         |                       |                                      |                      |
|              |                  | Login                 |                                      |                      |
|              | New account?     |                       | Forgot password?                     |                      |
|              | 📥 Do             | ownload manuals for s | suppliers                            |                      |
|              |                  |                       |                                      |                      |
|              |                  |                       |                                      |                      |

ACCESS TO THE SYSTEM. CLICK ON NEW ACCOUNT and fill up all the blanks.

To complete the process, you need to set a password to access your information.

1. Access to the link you received in the confirmation e-mail and click "Send e-mail":

| Techint Grou | ıp                                                                                                    | English 👻 Contact Us Help |
|--------------|----------------------------------------------------------------------------------------------------|---------------------------|
| exiros       | Tenaris Control Ternium                                                                                                    | natrucción Tecpetrol      |
|              | Important: From now on, you must use the indicated email<br>address to access the application instead of your username.<br>Please click "Send e-mail" to receive a new password general<br>link. If you do not have access to the mail account, please<br>contact the <u>Call Center</u> of your country / client company. | ition                     |
|              | sd@mail.com                                                                                                    |                           |
|              | Back to Login                                                                                                    |                           |

| exiros | Tenaris                                                                                                    | <mark> T</mark> ernium                                                                                                    | TECHINT<br>Ingeniería y Construcción                                               | Tecpetr |
|--------|----------------------------------------------------------------------------------------------------|----------------------------------------------------------------------------------------------------|------------------------------------------------------------------------------------|---------|
|        | Important: From no<br>address to access<br>Please click "Send<br>link. If you do not h<br>contact the <u>Call Ce</u> | ow on, you must use the ind<br>the application instead of y<br>e-mail" to receive a new pa-<br>nave access to the mail acce<br>enter of your country / client | licated email<br>rour username.<br>ssword generation<br>ount, please<br>t company. |         |
|        | sd@mail.com                                                                                                    |                                                                                                    |                                                                                    |         |
|        |                                                                                                    | Send e-mail                                                                                                    |                                                                                    |         |
|        |                                                                                                    |                                                                                                    |                                                                                    |         |

2. Your will receive a message with a link to validate your email account and generate your password.

Please check your spam folder in case you do not find it in your inbox.

## Tenaris - Password Reset

## AUT:no-reply@tenaris.com

,

To:

Dear

T

Monday, December 04, 2017 1:01 PM

To reset your password, please click here. If you have any questions, do not hesitate to contact our Call Center. Access the following url to see the contact numbers/ emails: <u>https://accounts.exiros.com/Login/ContactUs</u>

Sincerely, Tenaris Click the link included in the message. It will take you to the following screen.

Type your password twice and click "Confirm Password". The password must contain between 8 and 16 characters, including at least one capital letter, one lowercase letter and one number, as in "John2021"

| Enter a new password for your account (8 to 16 characters). It must contain at least one upper case, one lower case and one numeric character. |
|----------------------------------------------------------------------------------------------------|
| e-mail:                                                                                                    |
| New password                                                                                                    |
| Repeat new password                                                                                                    |
| Confirm Password                                                                                                    |
| Back to Login                                                                                                    |
|                                                                                                    |

Once you do it, this confirmation message will pop-up. Click "Back to Login" to access the application. Now you are ready to access the Suppliers' Workplace: enter your e-mail and password to access.

| e-mail       |                  |
|--------------|------------------|
|              |                  |
| Lo           | ogin             |
| New account? | Forgot password? |
|              |                  |

Then, you will see this screen ON THE NEXT PAGE

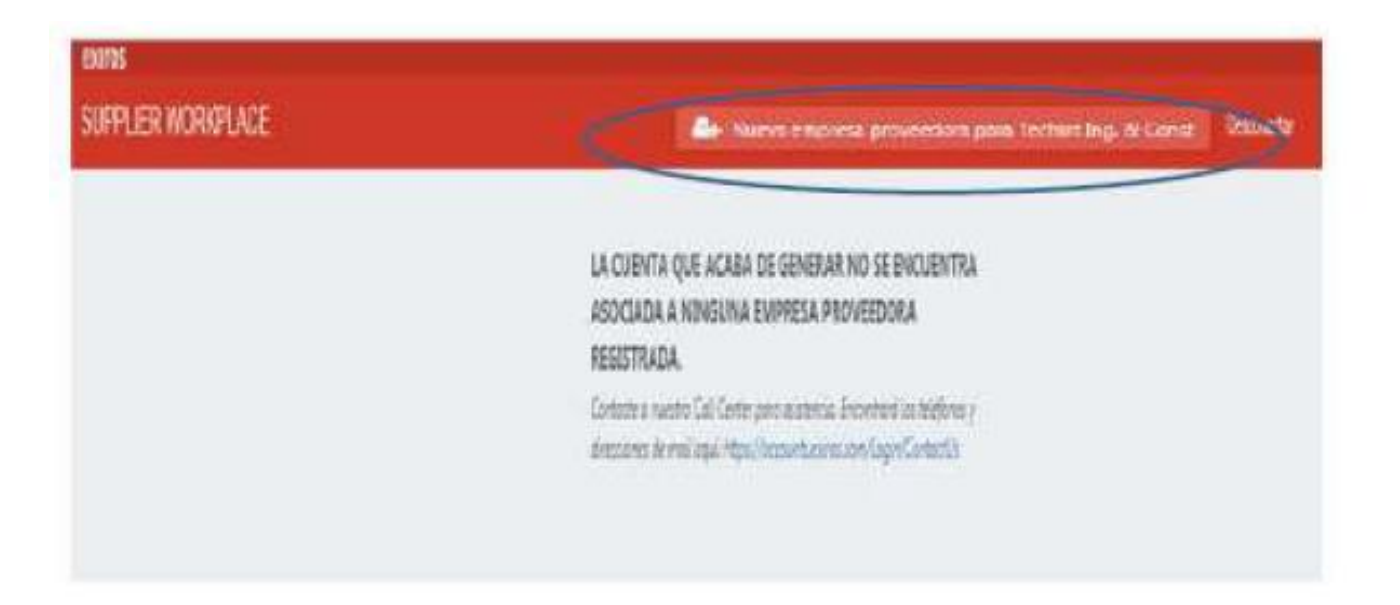

YOU HAVE TO MAKE CLICK ON THE COMMAND ENCIRCLED IN BLUE AND you will have to fill out all the required information (IMAGE IS SET AS EXAMPLE ONLY)

| ① ☆ TEI&C Supplier registration                                                                                                    |                                          | Q. Search | é |
|----------------------------------------------------------------------------------------------------|------------------------------------------|-----------|---|
| Por favor ingrese la información de su compañía en este formulario  Dirección  Pels : Dirección Linea 1 : Dirección Linea 2 : Código Restal (0 : Región/Estado :  Información de la empresa  Organización para la cual se está registrando : TBC Nembre de la empresa                          | Regiones alcanzadas<br>Area geográfica : |           |   |
| Nombre comencial: (ES)<br>Teléfono :<br>Número de fax :<br>stólo web :<br>Identificación Fiscal 1 ① :<br>Identificación Fiscal 2 ① :<br>Identificación Fiscal 2 ① :<br>Identificación Fiscal 3 ① :<br>Sede central (Headquartans): SI<br>No Persona física : SI<br>No<br>campo Seguro : SE 4 Z |                                          |           |   |

ONCE YOU COMPLETED ALL THE MANDATORY FIELDS (marked in RED) make click on the button placed on the bottom right corner START REGISTRATION PROCESS. Once you do this, you have to receive an email with a link, but in case you do not, just log in again, and you will arrive to this page below, and you will find a card with the name of your company. Click it to access to the registration module:

| Log In<br>Select a supplier         |                                                                                              |
|-------------------------------------|----------------------------------------------------------------------------------------------|
| VOUR PENDING SUPPLIER REGISTRATIONS | The logo in the card<br>may vary depending on<br>the company that<br>invited you to register |

(IN YOUR CASE, this card should read TECHINT INGENIERIA Y CONSTRUCCION).

Read and accept the Terms & Conditions to continue. Then click "Complete/update my Company Information" to access the registration form:

| General terms of | use                                                                          |
|------------------|------------------------------------------------------------------------------|
|                  | You have to accept terms and conditions in order to continue.<br>legal terms |
|                  |                                                                              |
|                  | ✓ Laccept terms and conditions Accept Print                                  |

When you reach this point, please give the OK, by clicking ACCEPT and fill up the data required in the next page:

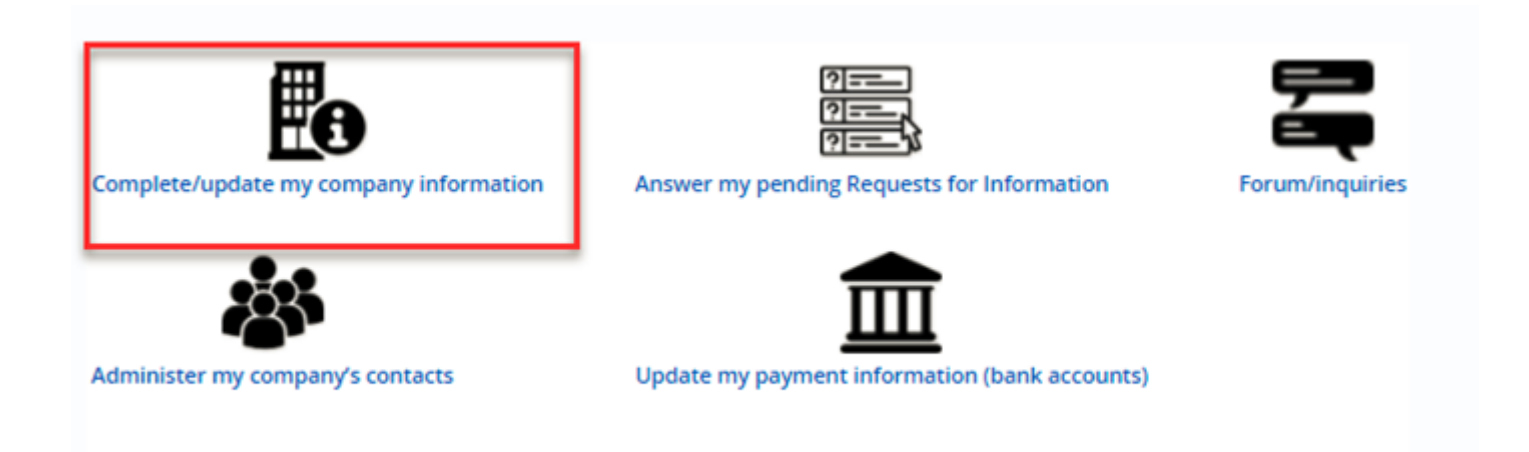

Click on each of the tabs displayed in the left of the screen and complete all the mandatory information (squared in green)

| Supplier<br>Management                                                                     | My Company Information                                                                                                    |                                                                                                    | Test B.                                                                        |
|--------------------------------------------------------------------------------------------|----------------------------------------------------------------------------------------------------|----------------------------------------------------------------------------------------------------|--------------------------------------------------------------------------------|
| く ① ☆ Suppli                                                                               | er                                                                                                    |                                                                                                    | Q Search                                                                       |
| Company Information<br>Company Profile<br>Contacts<br>Documents<br>Request for Information | IMPORTANT INFORMATION ~<br>Go through all tabs before saving your information. All mandatory fields are la<br>Alerts (1)<br>G - Fiscal Information in document tab is mandatory                                                                                                    | Ibeled in red and should be completed before saving                                                                                                    |                                                                                |
| Forum / Inquiries                                                                          | COMPANY AND TAX INFORMATION         Company name :         Commercial name :         Social Security Number ① :         99-1726364         Tax Number 2 ① :         Tax Number 3 ① :         Describe your company "s core business"         Core Business Description :         Organization registered for :         Extros         MR (Original supplier ID) :         Main contact :         Bidding Test | Website :         (en)+         Headquarters : <ul> <li>Yes</li> <li>No</li> </ul> Physical person () : <ul> <li>Yes () No</li> </ul> Phone Number : <ul> <li>Invited by :</li> <li>41000281</li> </ul> | COODS & SERVICES   RECIONS<br>Coods & Services ()<br><br>Regions served ()<br> |

Please BEAR IN MIND that all tags are important, since they include MANDATORY FIELDS which, IF NOT COMPLETED PROPERLY, will trigger an alarm at the end of the process, stating that there is missing information, causing the process to stop until such requirement is fulfilled.

Once all the tabs are reviewed and the information filled in, click the green button "Validate and Save"

| Management                                       | My Company Information                                                                                                    |                                        |                             |            | C Test             |  |  |  |  |  |
|--------------------------------------------------|----------------------------------------------------------------------------------------------------|----------------------------------------|-----------------------------|------------|--------------------|--|--|--|--|--|
| く 🧐 🏠 🦷 Suppli                                   | ier                                                                                                    |                                        |                             |            | Q Sea              |  |  |  |  |  |
| Company Information<br>Company Profile           | IMPORTANT INFORMATION ~<br>Go through all tabs before saving your information. All mandatory fields are labeled in red and should be completed before saving |                                        |                             |            |                    |  |  |  |  |  |
| Contacts<br>Documents<br>Request for Information | Alerts (1)  - Fiscal Information in document                                                                                                    | t tab is mandatory                     |                             |            |                    |  |  |  |  |  |
| Forum / Inquiries                                | COMPANY AND TAX INFORM                                                                                                    | GOODS & SERVICES   REGIONS             |                             |            |                    |  |  |  |  |  |
|                                                  | Company name :<br>Commercial name :                                                                                                    | (en)>                                  | Website :<br>Headquarters : | ◎ Yes ◎ No | Goods & Services ① |  |  |  |  |  |
|                                                  | Social Security Number $(i)$ :<br>Tax Number 2 $(i)$ :                                                                                                    | 99-1726364                             | Physical person ()          | Ves  No    | -                  |  |  |  |  |  |
|                                                  | Tax Number 3 ① :                                                                                                    | Describe your company "s core business | Phone Number :              |            | Regions served (1) |  |  |  |  |  |
|                                                  | Core Business Description :                                                                                                    |                                        |                             |            |                    |  |  |  |  |  |
|                                                  | Organization registered for :<br>MR (Original supplier ID) :                                                                                                 | Exiros                                 | Invited by :                | 41000281   |                    |  |  |  |  |  |
|                                                  | Main contact :                                                                                                    | Bidding Test                           |                             |            |                    |  |  |  |  |  |

If no information is missing, a new green button "Finish registration" will appear. Click it to complete the process. You will be notified via e-mail once your application is processed.

| < 🕾 🏠 🛛 Supplie         | er AMARIS IS S.R.L                    |                               |                     |                            |       |                                                                                 | Search |  |
|-------------------------|---------------------------------------|-------------------------------|---------------------|----------------------------|-------|---------------------------------------------------------------------------------|--------|--|
| Company Information     | IMPORTANT INFORMATION ~               |                               |                     |                            |       |                                                                                 |        |  |
| Company Profile         | Go through all take to complete the g |                               |                     |                            |       |                                                                                 |        |  |
| Contacts                | Then click the green button to submit |                               |                     |                            |       |                                                                                 |        |  |
| Documents               |                                       |                               |                     |                            |       |                                                                                 |        |  |
| Request for Information | Alerts (0)                            |                               |                     |                            |       |                                                                                 |        |  |
| Forum / Inquiries       |                                       |                               |                     |                            |       |                                                                                 |        |  |
|                         |                                       |                               |                     |                            |       |                                                                                 |        |  |
|                         | COMPANY AND TAX INFORMATION           |                               |                     | GOODS & SERVICES   REGIONS |       |                                                                                 |        |  |
|                         |                                       |                               |                     |                            |       |                                                                                 |        |  |
|                         | Company name :                        | AMARIS IS S.R.L               | Website :           | www.amaris.com             | P     | Coods & Services (1)                                                            |        |  |
|                         | Commercial name :                     | manager                       | Headquarters :      | Yes No                     |       | COR005 - IT Manpower                                                            |        |  |
|                         | Fiscal Code 🕕 :                       | 11042960010                   | Physical person (i) | O Yes  No                  |       | COR006 - Softwares maintenance                                                  |        |  |
|                         | VAT Condition () :                    | 11042960010                   |                     |                            |       | COR007 - PC support - UPS - Servers - Printers<br>COR008 - IT equipments rental |        |  |
|                         | European Union tax number ([          | ): IT11042960010              | Phone Number :      | 01119823888                |       | COR009 - National & inter. Telco/GPS/Cellphone                                  |        |  |
|                         | Core Business Description :           |                               |                     |                            |       | COROTO - IT development & courseling                                            |        |  |
|                         | Organization registered for :         | Exiros                        |                     |                            |       | Regions served ①                                                                |        |  |
|                         | MR (Original supplier ID) :           | Arco Amador Alovandra Estafan |                     |                            |       | «Continent - Africa                                                             |        |  |
|                         | Main contact.                         | Arce Amador Alexandra Esteran | ia.                 |                            |       | ···· *Continent - Asia                                                          |        |  |
|                         |                                       |                               |                     |                            |       | *Continent - Europe                                                             |        |  |
|                         |                                       |                               |                     |                            |       |                                                                                 |        |  |
|                         | ADDRESS                               |                               |                     |                            |       |                                                                                 |        |  |
|                         |                                       |                               |                     |                            |       |                                                                                 |        |  |
|                         | Country : IT/                         | ALY                           |                     | Postal Code () :           | 10153 |                                                                                 |        |  |

If new warnings appear, read carefully to identify the section where the information is missing. TYPICAL EXAMPLES OF MISSING INFORMATION:

- 1) COMPANY PROFILE not completed
- 2) Tax and/or banking documents NOT UPLOADED.

THEN, IF EVERYTHING CHECKS OUT OK, you will receive the following welcome email:

"Dear {\$ contact\_firstname} {\$ contact\_lastname},

You have started the process of registering your company as a supplier to our company. To complete the second part of the process, log in \* to https://accounts.exiros.com/Login with the email you just registered.

If you have any questions, do not hesitate to contact US.

This is an automatic email, please do not reply "

Important: attach the tax identification certificate (CUIT, RFC, RUC, RUT, CNPJ, W-9, TAX CODE, etc.). If you do not upload this document, it will not be possible to complete the registration and / or is a reason for refusal.

In the "documents" section, click the "+" sign to upload your proof of tax identification. Attach the document and enter the expiration date (indicate a future date), then click "Save and Close".

After having filled in all the fields and uploaded the related documents, INCLUDING THE BANK DOCUMENT, it is necessary to click on "Finish registration".

Warnings: IT IS VERY IMPORTANT TO UPLOAD THE DATA in the COMPANY PROFILE section, and once all the fields have been completed, and verified that the TAX DOCUMENT has been uploaded, click on "Complete your registration"

Once clicked, the registration will be completed. COMMUNICATE immediately to the buyer from TECHINT. Now you have to wait for MESTRE OF SUPPLIERS FROM Techint to approve it.

As a last point, we suggest that, in case of problems, try to run the process with both Google CHROME and IEXPLORER as an alternative.

If you have any questions, please contact Bidding Point TECHINT: biddingpoint@techint.com

With a copy to my manager at rstifter@techint.com and myself at oferreyra@techint.com

THANK YOU VERY MUCH

Best regards,

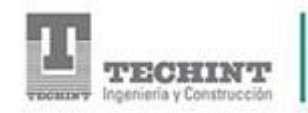

Omar Ferreyra Luchetti Maestro de Proveedores Corporativo Suministros oferreyra@techint.com

+54(11)40184574